กิจกรรม Activity

# สารบัญ

| 3  |
|----|
| 3  |
| 3  |
| 3  |
| 3  |
| 4  |
| 9  |
| 12 |
|    |

\* ผู้ใช้สามารถคลิกที่รายการสารบัญ เพื่อไปหน้าเอกสารดังกล่าวได้ทันที

## กิจกรรม (Activity)

หมายถึง การบันทึกกิจกรรมต่างๆ ที่มีการติดต่อกับลูกค้าหรือบุคคลต่างๆ ทั้งภายในและภายนอกองค์กร ว่า ทำกิจกรรมในรูปแบบใดเริ่มเมื่อไหร่ และสิ้นสุดเมื่อไหร่ รวมถึงเก็บเป็นประวัติเพื่อใช้ในการเรียกดูภายหลังได้

#### ประเภทของการบันทึกเอกสารข้อมูลกิจกรรม

ประเภทของการบันทึกข้อมูลกิจกรรม มีทั้งหมด 3 ประเภท คือ

- Task คือ การบันทึกข้อมูลกิจกรรมประเภทของ "งาน"
- Phone คือ การบันทึกข้อมูลกิจกรรมประเภทของ "การรับสาย การโทรออกผ่านโทรศัพท์"
- Email คือ การบันทึกข้อมูลกิจกรรมประเภทของ "การรับ ส่งผ่านอีเมล์"

## ระดับความสำคัญของการบันทึกเอกสารข้อมูลกิจกรรม

ระดับความสำคัญของการบันทึกข้อมูลกิจกรรม มีทั้งหมด 3 ระดับ คือ

- ต่ำ คือ ระดับความสำคัญของกิจกรรมอยู่ในระดับ "ต่ำ"
- ปานกลาง คือ ระดับความสำคัญของกิจกรรมอยู่ในระดับ "ปานกลาง"
- สูง คือ ระดับความสำคัญของกิจกรรมอยู่ในระดับ "สูง"

#### สถานะของการบันทึกเอกสารกิจกรรม

สถานะของการบันทึกกิจกรรม มีทั้งหมด 4 สถานะ ได้แก่

- ยังไม่ได้เริ่ม คือ สถานะของกิจกรรมที่อยู่ในช่วงยังไม่เริ่มการดำเนินการ
- กำลังดำเนินการ คือ สถานะของกิจกรรมที่อยู่ในช่วงกำลังดำเนินการ
- เลื่อน คือ สถานะของกิจกรรมที่อยู่ในช่วงเลื่อนการดำเนินการ
- เสร็จสิ้น คือ สถานะของกิจกรรมที่อยู่ในช่วงเสร็จสิ้นการดำเนินการ

#### หน้าต่างการบันทึกเอกสารกิจกรรม

หน้าต่างการบันทึกจะแบ่งการบันทึกข้อมูลออกเป็น 5 ส่วน คือ

- Tab Basic Data คือ การบันทึกรายละเอียดข้อมูลผู้ติดต่อ ช่วงระยะเวลา หัวข้อ และรายละเอียด
- Tab Location คือ การกำหนดสถานที่ในการพบปะกับลูกค้า
- Tab Follower คือ การกำหนดพนักงาน ผู้ที่ไปติดต่อกับลูกค้า
- Tab Facility คือ การกำหนดอุปกรณ์ในการพบปะลูกค้า
- Tab Notification คือ การกำหนดระยะเวลา/ช่องทางการแจ้งเตือน
- Tab Define Field คือ การบันทึกข้อมูลที่ผู้ใช้ได้สร้างฟอร์มกรอกข้อมูลเพิ่มเติมขึ้นมาด้วยตนเอง (Tab Define Field จะแสดงก็ต่อเมื่อมีการตั้งค่า Define Field เท่านั้น)

## ขั้นตอนการบันทึกเอกสารกิจกรรมประเภท "Task"

1. ผู้ใช้สามารถบันทึกกิจกรรมประเภท "Task" โดยกดเมนู "CRM" > "กิจกรรม" ดังรูป

| ≡ <mark>i</mark> biz | บริษัท โปรชอฟท์ ชีอาร์เอ็ม จำกัด (สำนักงานใหญ่) | 🌲 ? 🗘 สุภาวดี ถีบรี | () ຢ |
|----------------------|-------------------------------------------------|---------------------|------|
| 🚬 Home               | CPM Work Flow                                   |                     |      |
| 🕅 Sales              |                                                 |                     |      |
| 🛒 Purchase           |                                                 | 100000              |      |
| inventory            | a 🗊 a 👘 a                                       |                     |      |
| L Accounting         | นู่สนใจ โอกาสหางการขาย กิจกรรม                  | ปฏิทินกิจกรรม       |      |
| 🂼 Cheque & Bank      |                                                 |                     |      |
| 💼 Petty Cash         |                                                 |                     |      |
| a crm                |                                                 |                     |      |
| Approve Center       | ปฏิที่พลาบรอบ                                   |                     |      |
| 💼 Report             |                                                 |                     |      |
| 💥 Setting            |                                                 |                     |      |
|                      |                                                 |                     |      |
|                      |                                                 |                     |      |
|                      |                                                 |                     |      |
|                      |                                                 |                     |      |
| 🔶 Favorite Menu      |                                                 |                     |      |

 จากนั้นระบบจะแสดงหน้าจอรายการข้อมูลประเภท Task ผู้ใช้สามารถสร้างประเภท Task ใหม่ได้ โดยกด ปุ่ม "New" > "Task" ทางด้านขวาบนของหน้าจอโปรแกรม ดังรูป

| All Activity       Image: Comparison of the second of the second of the se | < Activity   | у                        |        |                           |                |              |               | × Ne      | w +      |
|----------------------------------------------------------------------------------------------------|--------------|--------------------------|--------|---------------------------|----------------|--------------|---------------|-----------|----------|
| หัวข่อ         ประเภท         ชื่อผู้คิดต่อ         วันที่ชิ่มต้น         เวลาเริ่มต้น         วันที่สิ้นสุด         เอลาสนสุด         ดวามส           1         บันทึกการสิ้งชื่อสินด้าน         Task         บริษัท เจ.อาร์ แสท์ นา         03/03/2560         11:56         04/03/2560         12:00         ปานกะ           1         ส่งแอกสาร ในสิ่งชื่อ         Email         ss@ss2009.com         03/03/2560         03:00         03/03/2560         00:00         63/03/2560         60:00         63/03/2560         60:00         63/03/2560         60:00         63/03/2560         60:00         63/03/2560         60:00         63/03/2560         60:00         63/03/2560         60:00         63/03/2560         60:00         63/03/2560         63:10         63/03/2560         13:10         63/03/2560         63/03/2560         13:10         63/03/2560         13:10         63/03/2560         13:10         63/03/2560         13:10         63/03/2560         13:10         63/03/2560         13:10         63/03/2560         13:10         63/03/2560         13:10         63/03/2560         13:10         63/03/2560         13:10         63/03/2560         13:10         63/03/2560         13:10         63/03/2560         13:10         63/03/2560         13:10         63/03/2560         13:10                                                                                                    | All Activity | T                        | Q      | •••                       |                |              |               | Task Task |          |
| <ol> <li>บันทึกการสั่งนี้สัมด์าน Task</li> <li>บริษัท เจ.อาร์ เบสท์ มา 03/03/2560</li> <li>11:56</li> <li>04/03/2560</li> <li>12:00</li> <li>บำนที่</li> <li> <ul> <li>ส่งเอกสาร ในสิ่งนี้อ</li> <li>Email</li> <li>ระตรร2009.com</li> <li>03/03/2560</li> <li>03:00</li> <li>03/03/2560</li> <li>00:00</li> <li>03/03/2560</li> <li>00:00</li> <li>03/03/2560</li> <li>00:00</li> <li>03/03/2560</li> <li>00:00</li> <li>03/03/2560</li> <li>00:00</li> <li>93/03/2560</li> <li>00:00</li> <li>03/03/2560</li> <li>03/03/2560</li> <li>03/03/2560</li> <li>03/03/2560</li> <li>13:19</li> <li>13:10</li> <li>14</li> </ul> </li> <li> <ul> <li>15:17</li> <li>13:20</li> <li>14</li> <li>14</li> <li>14</li> <li>14</li> </ul> </li> <li> <ul> <li>15:17</li> <li>13:20</li> <li>14</li> <li>14</li> <li>14</li> <li>14</li> <li>14</li> </ul> </li> </ol>                                                                                                    |              | หัวข้อ                   | ประเภท | ชื่อผู้ติดต่อ             | วันที่เริ่มต้น | เวลาเริ่มต้น | วันที่สิ้นสุด | เวลาสนสุด | ความส    |
| • • • • • • • • • • • • • • • • • • •                                                                                                    | • 🖍 🗉        | บันทึกการสั่งซื้อสินค้าข | Task   | บริษัท เจ.อาร์ เบสท์ มา   | 03/03/2560     | 11:56        | 04/03/2560    | 12:00     | ปานกะ ิ์ |
| <ul> <li>โน้นหางใปพบลูกค่า</li> <li>Task</li> <li>บริษัท วิชายน์ มีเดีย จำ</li> <li>03/03/2560</li> <li>03/03/2560</li> <li>13:19</li> <li>13:19</li> <li>13:10</li> <li>ดูง</li> </ul> <li> <ul> <li>โพรศัพท์ดัดตามลูกค่า</li> <li>Phone</li> <li>บริษัท โปรเฟลชั่นแนล</li> <li>04/03/2560</li> <li>13:10</li> <li>13:10</li> <li>ดูง</li> </ul> </li> <li> <ul> <li>ดูกคำโพรมายินยันการส์</li> <li>Phone</li> <li>บริษัท กับบถิ่ว เลช เลช</li> <li>10/03/2560</li> <li>13:17</li> <li>13:20</li> <li>ปามกร</li> </ul> </li>                                                                                                    |              | ส่งเอกสาร ใบสั่งชื้อ     | Email  | ss@ss2009.com             | 03/03/2560     | 13:04        |               | 13:04     | ต่ำ      |
| <ul> <li></li></ul>                                                                                                    | • 🖍 🗉        | เดินทางไปพบลูกค้า        | Task   | บริษัท วี ซายน์ มีเดีย จำ | 03/03/2560     | 00:00        | 03/03/2560    | 00:00     | สูง      |
| โทรศัพท์ติดตามลูกคำ       Phone       บริษัท โปรเฟสขึ้นแนล       04/03/2560       13:02       13:10       สูง           ลูกคำโทรมายืนยันการส์       Phone       บริษัท คับบลิว เลช เลช       10/03/2560       13:17       13:20       ปานกส                                                                                                    | • 🖍 🗉        | รับ Email จากลูกค้า      | Email  | orapan.poppy@gmail        | 03/03/2560     | 13:19        |               | 13:19     | ต่ำ      |
| <ul> <li>ลูกคำโทรมายืนยันการสั้ Phone บริษัท ดับบลิว เอช เอช 10/03/2560 13:17</li> <li>13:20 ปานกะ</li> </ul>                                                                                                    | • 🖍 🗉        | โทรศัพท์ติดตามลูกค้า     | Phone  | บริษัท โปรเฟสชั่นแนล      | 04/03/2560     | 13:02        |               | 13:10     | สูง      |
| ۲                                                                                                    | • 🖍          | ลูกค้าโทรมายืนยันการสั่  | Phone  | บริษัท ดับบลิว เอช เอช    | 10/03/2560     | 13:17        |               | 13:20     | ปานกะ    |
| ۲                                                                                                    |              |                          |        |                           |                |              |               |           |          |
| ۲                                                                                                    |              |                          |        |                           |                |              |               |           |          |
| ۲                                                                                                    |              |                          |        |                           |                |              |               |           |          |
| ۲                                                                                                    |              |                          |        |                           |                |              |               |           |          |
| <                                                                                                    |              |                          |        |                           |                |              |               |           |          |
| ۲                                                                                                    |              |                          |        |                           |                |              |               |           |          |
|                                                                                                    | <            |                          |        |                           |                |              |               |           | +        |

 ใน Tab "Basic Data"คือ การบันทึกรายละเอียดข้อมูลประเภท Task เช่น ผู้ติดต่อ วันเริ่มต้น/สิ้นสุด หัวข้อ รายละเอียดงาน เป็นต้น ผู้ใช้ควรทำการกรอกข้อมูลในฟอร์มที่มีเครื่องหมาย " \* " ให้ครบถ้วน ดังรูป

| ดิดต่อ CUS010917-006 Q * วันที่เริ่มต้น 05/04/2560 (m) * วันที่สั้นสุด 05/04/2560<br>อยู่ดิดต่อ บริษัท พีเอ็น แอนต์ เอส บิสิเนส จำกัด * เวลาเริ่มต้น 10:28 - 10:28 ทั้งวัน<br>มอร์โทรศัพท์ 0972472257 * ยุ่รับผิดชอบ CM60-405 Q สุภาวดี อีปรี<br>วันอิ ออกใปพบลูกค้า ข้อมูลอ้างอิง Quotation ↓<br>ค่าใช้จ่าย 200.00 |                               | 🖲 ทางานนอกบรษท 🕘 ทางานเนบรษท                               | * ความสาคัญ      | สูง 🔻         | *สถานะ กำล้         | <i>เ</i> งดำเนินการ |
|----------------------------------------------------------------------------------------------------|-------------------------------|------------------------------------------------------------|------------------|---------------|---------------------|---------------------|
| อผู้ติดต่อ บริษัท พีเอ็น แอนด์ เอส บิสิเนส จำกัด * เวลาเริ่มต้น 10:28 - 10:28 ทั้งวัน<br>มอร์โทรศัพท์ 0972472257 * ผู้รับผิดชอบ CM60-405 Q สุภาวดี ถีบรี<br>วิษัอ ออกใปพบลูกค้า ย่องคลาดคาดคาดคาดคาดคาดคาดคาดคาดคาดคาดคาดคาดคา                                                                                      | ທີ່ດທ່ວ                       | CUS010917-006 Q                                            | * วันที่เริ่มต้น | 05/04/2560    | * วันที่สิ้นสุด 05/ | 04/2560             |
| มอร์โทรศัพท์ 0972472257 * ผู้รับผิดชอบ CM60-405 Q สุภาวดี ถีปรี<br>ว์ช้อ<br>ออกใปพบลูกค้า ข้อมูลอ้างอิง Quotation •<br>ค่าใช้จ่าย 200.00                                                                                                    | อผู้ติดต่อ                    | บริษัท พีเอ็น แอนด์ เอส บิสิเนส จำกัด                      | * เวลาเริ่มต้น   | 10:28 - 10:28 | 🔲 ทั้งวัน           |                     |
| วข้อ ออกไปพบลูกค้า ข้อมูลอ้างอิง Quotation ▼<br>ค่าไข้จ่าย 200.00                                                                                                    | บอร์โทรศัพท์                  | 0972472257                                                 | * ผู้รับผิดชอบ   | CM60-405 Q    | สุภาวดี ถีปรี       |                     |
| ค่าใช้จ่าย 200.00                                                                                                    | ้วข้อ                         | ออกไปพบลูกด้า                                              | ข้อมูลอ้างอิง    | Quotation •   |                     |                     |
| าขละเอียด                                                                                                    |                               |                                                            | ด่าใช้จ่าย       | 200.00        |                     |                     |
| - น่าเสนอราคาสินคำให้กับลูกคำ ที่มีความสนใจสินคำประเภทอุปกรณ์สำนักงาน                                                                                                    | ายละเอียด<br>- น่าเสนอราคาสิเ | มค้าให้กับลูกค้า ที่มีความสนใจสินค้าประเภทอุปกรณ์ส่านักงาน |                  |               |                     |                     |

4. ใน Tab "Location" คือ การบันทึกรายละเอียดข้อมูลสถานที่นัดหมาย ผู้ใช้สามารถค้นหาระบุตำแหน่งได้ ดังรูป

| < New Task    |                                                                                                    |                                                                                                    |                                                                                                    |                     |                  | Save   Close ×                              |
|---------------|----------------------------------------------------------------------------------------------------|----------------------------------------------------------------------------------------------------|----------------------------------------------------------------------------------------------------|---------------------|------------------|---------------------------------------------|
| Basic Data    | cation Follower Facility                                                                                   | Notification Note 8                                                                                                   | k Attachment                                                                                                    |                     |                  |                                             |
| สถานที่       | ร้านกาแฟอเมซอน สาขาเซ็นทรัลเฟสดิวัล                                                                        | เชียงใหม่ ชั้น 1                                                                                                    | ค้นหา                                                                                                    | เช็นทรัลเฟสติวัลเชี | ยงใหม่           | Q                                           |
|               |                                                                                                    |                                                                                                    | ລະທີ່ຈູດ                                                                                                    | 18.807268           | ลองติจูด         | 99.01812199999995                           |
| Map Satellite | Dear<br>(20) (Bushyishiho<br>10) Wong Soin<br>Suksawad Thai<br>Plywood (Chianomai)<br>statistical Liberton | Night Mark<br>PingFai Festiv<br>ndo Sign<br>The Body Shop<br>Central Festiv<br>Chiang M<br>Central Festiv<br>Chiang M | et et<br>al 3<br>Levis<br>di 2<br>Donut Shop<br>Mister Donut<br>Super Spot<br>Super Spot<br>Dectronics Stor<br>Power Buy | ore<br>re           | Thailan          | nd Post (2)<br>Tig<br>Green Bus Th + d<br>- |
| Google        | 72                                                                                                    |                                                                                                    | Nap in Fest, 🚛                                                                                                    | Map da              | ata ©2017 Google | Terms of Use Report a map error             |

5. ใน Tab "Follower" คือ การกำหนดพนักงานในการติดต่อพบปะกับลูกค้า ผู้ใช้สามารถกำหนดพนักงาน โดยกดปุ่ม " + " ระบบจะแสดงรายการข้อมูลพนักงานทั้งหมดของกิจการ ผู้ใช้สามารถเพิ่มพนักงานได้หลายบุคคลได้ ดังรูป

|                                                                               |                                                        |                                           | Save - Close ×                      |
|-------------------------------------------------------------------------------|--------------------------------------------------------|-------------------------------------------|-------------------------------------|
| Basic Data Location                                                           | Follower Facility Notificat                            | ion Note & Attachment                     |                                     |
| ollower                                                                       |                                                        |                                           | + •                                 |
| 📄 รหัสพนักงาน                                                                 | ชื่อา                                                  | พนักงาน                                   |                                     |
|                                                                               |                                                        |                                           |                                     |
|                                                                               | 20 V Items per page                                    |                                           | Data not found                      |
| Select Follower                                                               | Q                                                      |                                           | ×                                   |
|                                                                               | A                                                      | d'a danni i                               |                                     |
| 🗹 รหัสพนักงาน                                                                 | ชื่อพนักงาน                                            | ขอด แน่หน่ง                               | าอแผนก                              |
| <ul><li>         รหัสพนักงาน     </li><li>         EMP130317-0     </li></ul> | ชื่อพนักงาน<br>จุฑาทิพย์ มหานันท์                      | ช <sub>ื่</sub> อัดการ                    | ชอแผนก<br>แผนกการขาย                |
| <ul> <li>รหัสพนักงาน</li> <li>EMP130317-0</li> <li>EMP-Admin</li> </ul>       | ชื่อพนักงาน<br>. จุฑาทิพย์ มหานันท์<br>พิชิดพล อนุวงค์ | ขอด แเหนง<br>ผู้จัดการ<br>ผู้จัดการทั่วไป | ขอแผนก<br>แผนกการขาย<br>แผนกจัดซื้อ |
| <ul> <li>๔ รหัสพนักงาน</li> <li>๔ EMP130317-0</li> <li>๔ EMP-Admin</li> </ul> | ชื่อพนักงาน<br>จุฑาทิพย์ มหานันท์<br>พิชิตพล อนุวงค์   | ขอด แเหนง<br>ผู้จัดการ<br>ผู้จัดการทั่วไป | นผนกการขาย<br>แผนกจัดซื้อ<br>►      |

ใน Tab "Facility" คือ การกำหนดอุปกรณ์ที่ช่วยในการติดต่อพบปะกับลูกค้า ผู้ใช้สามารถกำหนดอุปกรณ์
 โดยกดปุ่ม " + " > "เลือกรหัสอุปกรณ์" > "ระบบจำนวนเงิน" ผู้ใช้สามารถเพิ่มได้อุปกรณ์ได้หลายรายการได้ ดังรูป

| New Tas    | k                 |                                         | Save 🝷 Close 🗙           |
|------------|-------------------|-----------------------------------------|--------------------------|
| Basic Data | Location Follower | Facility Notification Note & Attachment |                          |
| acility    |                   |                                         | •                        |
|            | รหัสอุปกรณ์       | ชื่ออุปกรณ์                             | จำนวน                    |
| •          | × 01              | Q. โบ๊ดบุ๊ค                             | 0.00                     |
|            |                   |                                         |                          |
|            |                   |                                         |                          |
|            |                   |                                         |                          |
|            |                   |                                         |                          |
|            |                   |                                         |                          |
|            |                   |                                         |                          |
| H I        | ► ► 20 ▼          | Items per page                          | 1 - 1 Items From 1 Items |

7. ใน Tab "Notification" คือ การกำหนดวันที่/ระยะเวลาการแจ้งเตือน ช่องทางการแจ้งเตือน ผู้ใช้สามารถ กำหนดการส่งแจ้งเตือนผ่านบนระบบ ibiz หรือส่งอีเมล์ได้ ดังรูป

| < New Task        |                         |                       |                      | Save 🔻 Close   | × |
|-------------------|-------------------------|-----------------------|----------------------|----------------|---|
| Basic Data Lo     | cation Follower         | Facility Notification | Note & Attachment    |                |   |
| ช่องทางแจ้งเดือน  | 🕑 ນນຈະນນ ibiz           | 🕑 ส่งอีเมล์           | แจ้งเดือนอีเมส์อื่นๆ |                |   |
| * วันที่แจ้งเดือน | 04/04/2560              | רהכו 12:00            |                      |                |   |
| Option            | 🕑 แจ้งเดือนผู้รับผิดชอบ |                       |                      |                |   |
| รายการพนักงานที่แ | เจ้งเดือน               |                       |                      | +              | Î |
| 🗌 รหัสพนักงา      | าน ชื่                  | ้อพนักงาน             | อีเมล์               |                |   |
|                   |                         |                       |                      |                | • |
|                   |                         |                       |                      |                |   |
|                   |                         |                       |                      |                |   |
|                   |                         |                       |                      |                |   |
|                   |                         |                       |                      |                |   |
|                   |                         |                       |                      |                |   |
|                   |                         |                       |                      |                |   |
|                   |                         |                       |                      |                |   |
|                   | ► ► 20 ▼ I              | Items per page        |                      | Data not found | Ċ |

8. ใน Tab "Note & Attachment" คือ การบันทึกรายละเอียดหมายเหตุ คำอธิบายรายการ เงื่อนไขต่างๆ และแนบไฟล์เอกสารเพิ่มเติม ผู้ใช้สามารถระบุหมายเหตุต่างๆ ที่ต้องการ โดยกดปุ่ม " + " > "ระบุรายละเอียด" > " 
" 
" 
" 
" 
" 
" เป็นการบันทึกข้อมูล ดังรูป

| < New Tas      | k        |                         |                                |                 |                   |  | Save | • | Close | × |
|----------------|----------|-------------------------|--------------------------------|-----------------|-------------------|--|------|---|-------|---|
| Basic Data     | Location | Follower                | Facility                       | Notification    | Note & Attachment |  |      |   |       |   |
| รายการบันทึกเท | ັ່ນເດີນ  |                         |                                |                 |                   |  | +    | 1 | Î 1   | ŧ |
|                | No       | บันทึกเพิ่มเติม         |                                |                 |                   |  |      |   |       |   |
|                | 1        | ออกพบลูกค้าพ<br>แนบไฟล์ | เร้อมผู้ดิดตาม<br>🕑 ตั้งเป็นหม | ายเหตุที่แสดงใน | ท้ายฟอร์ม         |  |      |   |       |   |

\* หมายเหตุ : สัญลักษณ์ " 🕇 " และ " 🖊 " คือ การเลื่อนข้อความขึ้น หรือลงตามที่ผู้ใช้ต้องการ

\* หมายเหตุ : ในกรณีที่ผู้ใช้มีเอกสารอื่นๆ เพื่อนำมาอ้างอิงในเอกสารใบเสนอราคา ผู้ใช้สามารถ "แนบไฟล์" เอกสารอื่นๆได้

9. หลังจากผู้ใช้ตรวจสอบข้อมูลครบถ้วนแล้ว ให้กดปุ่ม "Save" ทางด้านขวาบนของหน้าจอโปรแกรม เพื่อเป็น การบันทึกข้อมูลประเภท Task โดยการบันทึกข้อมูลสามารถแบ่งการบันทึกออกเป็น 4 รูปแบบ ได้แก่

- Save คือการบันทึกประเภท Task ปกติ พร้อมแสดงข้อมูลที่มีการบันทึกเรียบร้อยแล้ว
- Save & New คือการบันทึกพร้อมเปิดหน้าบันทึกข้อมูลประเภท Task ใหม่ เมื่อผู้ใช้บันทึกข้อมูล ประเภท Task เรียบร้อยแล้ว ระบบจะแสดงหน้าจอการบันทึกข้อมูลประเภท Task ใหม่ทันที
- Save & Close คือการบันทึกพร้อมย้อนกลับไปหน้ารายการประเภท Task เมื่อผู้ใช้บันทึกข้อมูล ประเภท Task เรียบร้อยแล้ว ระบบจะย้อนกลับแสดงหน้าจอรายการประเภท Task ทั้งหมดทันที

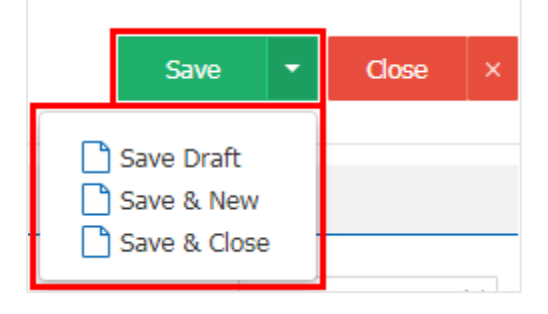

## ขั้นตอนการบันทึกเอกสารกิจกรรมประเภท "Phone"

1. ผู้ใช้สามารถบันทึกกิจกรรมประเภท "Phone" โดยกดเมนู "CRM" > "กิจกรรม" ดังรูป

| ≡ <mark>i</mark> biz | บริษัท โปรช่อฟท์ ชีอาร์เอ็ม จำกัด (สำนักงานใหญ่) | 🌲 ? 🗘 สุภาวดี ถีปรี | 🚯 ຕັ |
|----------------------|--------------------------------------------------|---------------------|------|
| 🚬 Home               | CPM Work Flow                                    |                     |      |
| 🕅 Sales              |                                                  |                     |      |
| F Purchase           |                                                  | 100000              |      |
| 📦 Inventory          | 🖉 🙇 📑 🙇 🕷                                        |                     |      |
| L Accounting         | ผู้สนใจ โอกาสทางการบาย ตั้งการม                  | ปฏิทินกิจกรรม       |      |
| 💼 Cheque & Bank      |                                                  |                     |      |
| 💼 Petty Cash         |                                                  |                     |      |
| a CRM                |                                                  |                     |      |
| 🥩 Approve Center     | ปฏิที่นครบรอบ                                    |                     |      |
| 🗊 Report             |                                                  |                     |      |
| 💥 Setting            |                                                  |                     |      |
|                      |                                                  |                     |      |
|                      |                                                  |                     |      |
|                      |                                                  |                     |      |
|                      |                                                  |                     |      |
| 🔶 Favorite Menu      |                                                  |                     |      |

 จากนั้นระบบจะแสดงหน้าจอรายการข้อมูลประเภท Phone ผู้ใช้สามารถสร้างประเภท Phone ใหม่ได้ โดย กดปุ่ม "New" > "Phone" ทางด้านขวาบนของหน้าจอโปรแกรม ดังรูป

| < Activity   | /                        |                  |                           |                |               |               | Ne                | w +      |
|--------------|--------------------------|------------------|---------------------------|----------------|---------------|---------------|-------------------|----------|
| All Activity | •                        | Q                | •••                       |                |               |               | Task<br>Phone     |          |
|              | หัวข้อ                   | ประเภท           | ชื่อผู้ติดต่อ             | วันที่เริ่มด้น | ເວລາເຮົ່ມຕໍ່ນ | วันที่สิ้นสุด | เวลาสนสุด         | ความส    |
| • 🖊 🖬        | บันทึกการสั่งซื้อสินค้าข | Task             | บริษัท เจ.อาร์ เบสท์ มา   | 03/03/2560     | 11:56         | 04/03/2560    | 12:00             | ปานกะ ิ์ |
| • 🖊 🗉        | ส่งเอกสาร ใบสั่งซื้อ     | Email            | ss@ss2009.com             | 03/03/2560     | 13:04         |               | 13:04             | ต่ำ      |
| • 🖊 🗉        | เดินทางไปพบลูกค้า        | Task             | บริษัท วี ซายน์ มีเดีย จำ | 03/03/2560     | 00:00         | 03/03/2560    | 00:00             | สูง      |
| • 🖊 🗉        | รับ Email จากลูกค้า      | Email            | orapan.poppy@gmail        | 03/03/2560     | 13:19         |               | 13:19             | ต่ำ      |
| • 🖊 🗉        | โทรศัพท์ติดตามลูกค้า     | Phone            | บริษัท โปรเฟสชั่นแนล      | 04/03/2560     | 13:02         |               | 13:10             | สูง      |
| • 🖊 🖬        | ลูกคำโทรมายืนยันการสั่   | Phone            | ນรີษัท ดับบลิว ເอช ເอช    | 10/03/2560     | 13:17         |               | 13:20             | ปานกะ    |
|              |                          |                  |                           |                |               |               |                   |          |
|              |                          |                  |                           |                |               |               |                   |          |
|              |                          |                  |                           |                |               |               |                   |          |
|              |                          |                  |                           |                |               |               |                   |          |
|              |                          |                  |                           |                |               |               |                   |          |
|              |                          |                  |                           |                |               |               |                   |          |
| 4            |                          |                  |                           |                |               |               |                   | +        |
|              | 1 1 20                   | ▼ Items per page |                           |                |               | 1 - 6         | Items From 6 Iten | ns C     |

 ใน Tab "Basic Data" คือ การบันทึกรายละเอียดข้อมูลประเภท Phone เช่น ผู้ติดต่อ วันเริ่มต้น/สิ้นสุด หัวข้อ รายละเอียดการติดต่อ เป็นต้น ผู้ใช้ควรทำการกรอกข้อมูลในฟอร์มที่มีเครื่องหมาย " \* " ให้ครบถ้วน ดังรูป

| ะเภท          | 💿 โทรออก 🛛 🔘 รับสาย                                               | * ความสำคัญ      | สูง           | • * สถานะ        | ก่าลังด่าเนื | ในการ  |
|---------------|-------------------------------------------------------------------|------------------|---------------|------------------|--------------|--------|
| โดต่อ         | CUS-010 Q                                                         | * วันที่เริ่มต้น | 20/08/2560    | 🗄 * เวลาเริ่มต้น | 9:23         | - 9:23 |
| រស្ត័ពិគត់១   | บริษัท เอ็น.ดี.รับเบอร์ จำกัด (มหาชน)                             | * ผู้รับผิดชอบ   | EMP170628-001 | 2 สุภาวดี ถีปรี  |              |        |
| อร์โทรศัพท์   | 0-3816-0707                                                       | ข้อมูลอ้างอิง    | Quotation     | QU600820-001     |              |        |
| ข้อ           | โทรติดตามการสั่งชื้อสินค้า                                        | ด่าใช้จ่าย       | 0.0           | D                |              |        |
| ข้อ           | โทรติดตามการสั่งซื้อสินคำ                                         | ด่าใช้จ่าย       | 0.0           | D                |              |        |
| ะเอียด        |                                                                   |                  |               |                  |              |        |
| ารศัพท์ติดตาม | เการสั่งซื้อสินค้าประเภทอปกรณ์เครื่องใช้สำนักงาน จากการที่ทำใบเสน | อราคาเรียบร้อย   |               |                  |              |        |

4. ใน Tab "Notification" คือ การกำหนดวันที่/ระยะเวลาการแจ้งเตือน ช่องทางการแจ้งเตือน ผู้ใช้สามารถ กำหนดการส่งแจ้งเตือนผ่านบนระบบ ibiz หรือส่งอีเมล์ได้ ดังรูป

| < New Phone                           | 9                                                     |                           |                          | Save 🔻 Close ×           |
|---------------------------------------|-------------------------------------------------------|---------------------------|--------------------------|--------------------------|
| Basic Data                            | otification Note & A                                  | ttachment                 |                          |                          |
| ช่องทางแจ้งเดือน<br>* วันที่แจ้งเดือน | <ul> <li>♥ บนระบบ ibiz</li> <li>20/08/2560</li> </ul> | ๔ ส่งอีเมล์<br>เวลา 10:00 | แจ้งเดือนอีเมส์อื่นๆ     |                          |
| Option<br>รายการพนักงานที่เ           | ๔ แจงเดอนผูรบผดขอบ<br>แจ้งเดือน                       | 4                         | **                       | +                        |
| EMP1706                               | 28-001                                                | รอพนหงาน<br>สุภาวดี ถีปรี | suphawadee@prosoftcrm.co | m                        |
|                                       |                                                       |                           |                          |                          |
|                                       |                                                       |                           |                          |                          |
|                                       |                                                       |                           |                          |                          |
|                                       |                                                       |                           |                          |                          |
|                                       | ► H 20 ▼                                              | Items per page            |                          | 1 - 1 Items From 1 Items |

5. ใน Tab "Note & Attachment" คือ การบันทึกรายละเอียดหมายเหตุ คำอธิบายรายการ เงื่อนไขต่างๆ และแนบไฟล์เอกสารเพิ่มเติม ผู้ใช้สามารถระบุหมายเหตุต่างๆ ที่ต้องการ โดยกดปุ่ม " + " > "ระบุรายละเอียด" > "✓ ตั้งเป็นหมายเหตุที่แสดงในท้ายฟอร์ม" ใช้ในกรณีที่หมายเหตุท้ายบิลมีมากกว่า 1 ขึ้นไป เพื่อนำมาแสดงในท้าย ฟอร์มเอกสาร > "✓ "เป็นการบันทึกข้อมูล ดังรูป

| < New Ph       | one         |                                                                                                    | Save 🔻 Close 🗙 |
|----------------|-------------|----------------------------------------------------------------------------------------------------|----------------|
| Basic Data     | Notificatio | n Note & Attachment                                                                                      |                |
| รายการบันทึกเห | ขึ่มเดิม    |                                                                                                    | + / 1 + +      |
|                | No          | บันทึกเพิ่มเดิม                                                                                          |                |
|                | ( 1         | ม์ใฟล์แนบใบ Quotation ประกอบด้วย<br>แนบใฟล์ ፼ ตั้งเป็นหมายเหตุที่แสดงในท้ายฟอร์ม<br>@ QU220617-002.pdf x |                |

 หลังจากผู้ใช้ตรวจสอบข้อมูลครบถ้วนแล้ว ให้กดปุ่ม "Save" ทางด้านขวาบนของหน้าจอโปรแกรม เพื่อเป็น การบันทึกข้อมูลประเภท Phone โดยการบันทึกข้อมูลสามารถแบ่งการบันทึกออกเป็น 4 รูปแบบ ได้แก่

- Save คือการบันทึกประเภท Phone ปกติ พร้อมแสดงข้อมูลที่มีการบันทึกเรียบร้อยแล้ว
- Save & New คือการบันทึกพร้อมเปิดหน้าบันทึกข้อมูลประเภท Phone ใหม่ เมื่อผู้ใช้บันทึกข้อมูล ประเภท Phone เรียบร้อยแล้ว ระบบจะแสดงหน้าจอการบันทึกข้อมูลประเภท Phone ใหม่ทันที
- Save & Close คือการบันทึกพร้อมย้อนกลับไปหน้ารายการประเภท Phone เมื่อผู้ใช้บันทึกข้อมูล ประเภท Phone เรียบร้อยแล้ว ระบบจะย้อนกลับแสดงหน้าจอรายการประเภท Phone ทั้งหมด ทันที

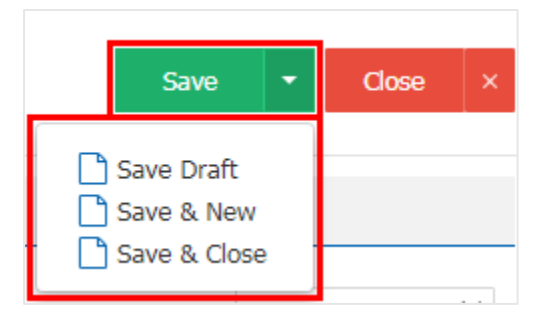

## ขั้นตอนการบันทึกเอกสารกิจกรรมประเภท "Email"

1. ผู้ใช้สามารถบันทึกกิจกรรมประเภท "Email" โดยกดเมนู "CRM" > "กิจกรรม" ดังรูป

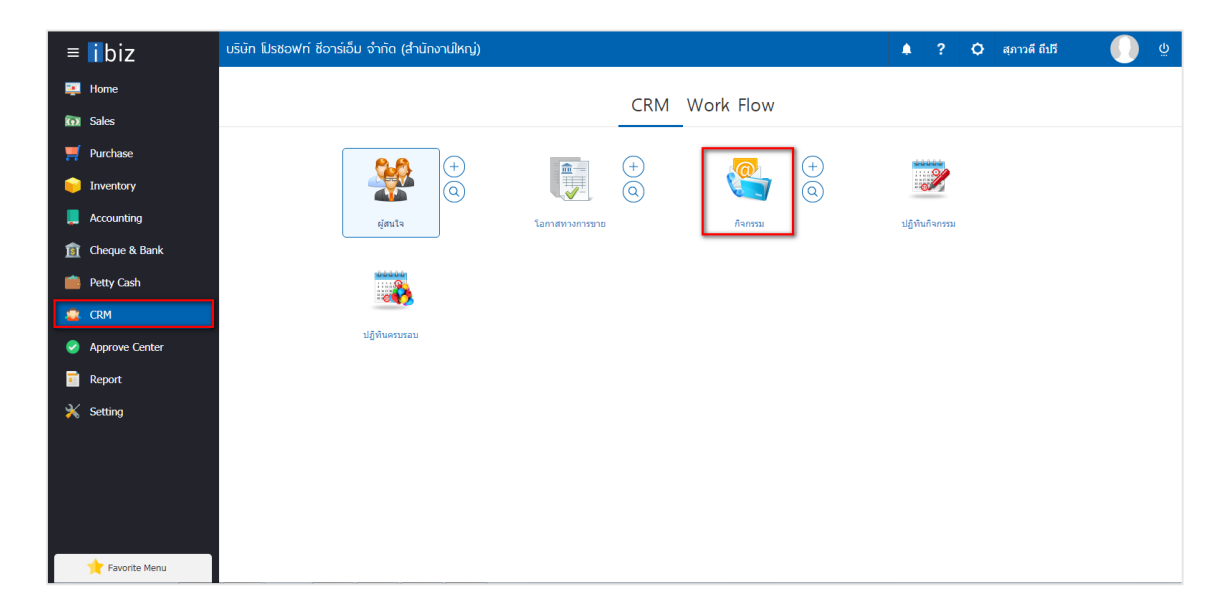

 จากนั้นระบบจะแสดงหน้าจอรายการข้อมูลประเภท Email ผู้ใช้สามารถสร้างประเภท Email ใหม่ได้ โดยกด ปุ่ม "New" > "Email" ทางด้านขวาบนของหน้าจอโปรแกรม ดังรูป

| < Activity   |                          |                |                           |                |              |               | × Ne                | w +   |
|--------------|--------------------------|----------------|---------------------------|----------------|--------------|---------------|---------------------|-------|
| All Activity | •                        | Q              | •••                       |                |              |               | Task Task Phone     |       |
|              | หัวข้อ                   | ประเภท         | ชื่อผู้ติดต่อ             | วันที่เริ่มด้น | เวลาเริ่มต้น | วันที่สิ้นสุด | เวลาสนสุด           | ความส |
| . / .        | ออกไปพบปะกับลูกคำ        | Task           | บริษัท ฟอร์เอฟเวอร์ แอ    | 05/04/2560     | 00:00        | 05/04/2560    | 00:00               | สูง   |
| • 🖊          | บันทึกการสั่งซื้อสินค้าข | Task           | บริษัท เจ.อาร์ เบสท์ มา   | 03/03/2560     | 11:56        | 04/03/2560    | 12:00               | ปานกะ |
| • 🖊          | โทรศัพท์ติดตามการสั่งซี้ | Phone          | บริษัท ฟอร์เอฟเวอร์ แอ    | 05/04/2560     | 13:47        |               | 13:47               | สูง   |
| • 🖊 🛙        | ส่งเอกสาร ใบสั่งซื้อ     | Email          | ss@ss2009.com             | 03/03/2560     | 13:04        |               | 13:04               | ต่ำ   |
| • 🖊          | เดินทางไปพบลูกค้า        | Task           | บริษัท วี ซายน์ มีเดีย จำ | 03/03/2560     | 00:00        | 03/03/2560    | 00:00               | สูง   |
|              | รับ Email จากลูกค่ำ      | Email          | orapan.poppy@gmail        | 03/03/2560     | 13:19        |               | 13:19               | ด่า   |
|              | โทรศัพท์ติดตามลูกค้า     | Phone          | บริษัท โปรเฟสชั่นแนล      | 04/03/2560     | 13:02        |               | 13:10               | สูง   |
| • 🖊          | ลูกค้าโทรมายืนยันการสั่  | Phone          | บริษัท ดับบลิว เอช เอช    | 10/03/2560     | 13:17        |               | 13:20               | ปานกะ |
|              |                          |                |                           |                |              |               |                     |       |
|              |                          |                |                           |                |              |               |                     |       |
|              |                          |                |                           |                |              |               |                     |       |
|              |                          |                |                           |                |              |               |                     |       |
| •            |                          |                |                           |                |              |               |                     | +     |
|              |                          | Items per page |                           |                |              | 1 - 1         | 8 Items From 8 Iten | ns C  |

3. ใน Tab "Basic Data"คือ การบันทึกรายละเอียดข้อมูลประเภท Email ได้แก่ ถึง/สำเนาถึง วันเริ่มต้น/ สิ้นสุด หัวข้อ รายละเอียดการส่งอีเมล์ เป็นต้น ผู้ใช้ควรทำการกรอกข้อมูลในฟอร์มที่มีเครื่องหมาย " \* " ให้ครบถ้วน ดังรูป

| New Ema                        | il                                |                   |                |      | Save            | - C       | lose |
|--------------------------------|-----------------------------------|-------------------|----------------|------|-----------------|-----------|------|
| Basic Data                     | Notification                      |                   |                |      |                 |           |      |
| ไระเภท                         | 🖲 ส่งออก 💿 รับเข้า                | * ความสำค้        | ัญ สูง         | •    | * สถานะ         | เสร็จสิ้น |      |
| ้ง                             | 1 อีเมล์                          | Q * วันที่เริ่มต่ | 05/04/2560     | ) 🛱  | 🕑 ส่งอีเมล์อัดโ | นมัติ     |      |
| ่ำเนาถึง                       | 1 อีเมล์                          | Q * ເວລາເรີ່ມຜ່   | iu 13:59       |      |                 |           |      |
| ่ำเนาลับ                       | 1 อีเมล์                          | Q * ผู้รับผิดช    | อบ EMP-Admir   | n Q  | พิชิตพล อนุวงค์ |           |      |
| งัวข้อ                         | จัดส่งใบเสนอราคา                  | ข้อมูลอ้า         | วอิง Quotation | •    |                 |           | (    |
|                                |                                   | ค่าใช้จ่าย        |                | 0.00 |                 |           |      |
| เอกสารใบเสนอถุ                 |                                   |                   |                |      |                 |           |      |
| Best regard,                   |                                   |                   |                |      |                 |           |      |
| Pichitpon Anuv                 | wong                              |                   |                |      |                 |           |      |
| Support                        |                                   |                   |                |      |                 |           |      |
| 287 San Sai N<br>Chiang Mai 50 | о, со, ста.<br>ю, San Sai<br>1210 |                   |                |      |                 |           |      |
|                                |                                   |                   |                |      |                 |           |      |
| Homepage :                     | www.getmycrm.com                  |                   |                |      |                 |           |      |

4. ใน Tab "Notification" คือ การกำหนดวันที่/ระยะเวลาการแจ้งเตือน ช่องทางการแจ้งเตือน ผู้ใช้สามารถ กำหนดการส่งแจ้งเตือนผ่านบนระบบ ibiz หรือส่งอีเมล์ได้ ดังรูป

| < New Email                                                                                                    |                                 |                      | Save | ▼ Close | × |
|----------------------------------------------------------------------------------------------------|---------------------------------|----------------------|------|---------|---|
| Basic Data Notification                                                                                              |                                 |                      |      |         |   |
| * วันที่แจ้งเดือน 05/04/2560<br>* ช่องทางแจ้งเดือน ๔ บนระบบ ib<br>Option ๔ แจ้งเดือนผู้<br>รายการพนักงานที่แจ้งเดือน | <ul> <li>ธิรับผิดชอบ</li> </ul> | แจ้งเดือนอีเมส์อื่นๆ |      | +       |   |
| 🗍 รหัสพนักงาน                                                                                                    | ชื่อพนักงาน                     | อีเมล์               |      |         |   |
|                                                                                                    |                                 |                      |      |         |   |

5. หลังจากผู้ใช้ตรวจสอบข้อมูลครบถ้วนแล้ว ให้กดปุ่ม "Save" ทางด้านขวาบนของหน้าจอโปรแกรม เพื่อเป็น การบันทึกข้อมูลประเภท Email โดยการบันทึกข้อมูลสามารถแบ่งการบันทึกออกเป็น 4 รูปแบบ ดังนี้

- Save คือการบันทึกประเภท Email ปกติ พร้อมแสดงข้อมูลที่มีการบันทึกเรียบร้อยแล้ว
- Save & New คือการบันทึกพร้อมเปิดหน้าบันทึกข้อมูลประเภท Email ใหม่ เมื่อผู้ใช้บันทึกข้อมูล ประเภท Email เรียบร้อยแล้ว ระบบจะแสดงหน้าจอการบันทึกข้อมูลประเภท Email ใหม่ทันที
- Save & Close คือการบันทึกพร้อมย้อนกลับไปหน้ารายการประเภท Email เมื่อผู้ใช้บันทึกข้อมูล ประเภท Email เรียบร้อยแล้ว ระบบจะย้อนกลับแสดงหน้าจอรายการประเภท Email ทั้งหมดทันที

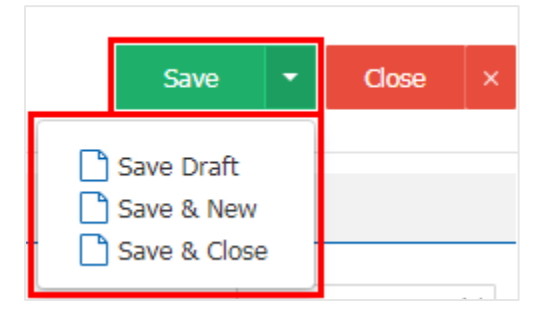